## Ghid instalare licență academică de campus MATLAB/SIMULINK – Universitatea Politehnica din București

| 0                                                                                       | a mathworks.com                                   | c                                          | ů + 88                                                                                                    |
|-----------------------------------------------------------------------------------------|---------------------------------------------------|--------------------------------------------|----------------------------------------------------------------------------------------------------|
| MathWorks® Products Solutions                                                           | Academia Support Community Events                 | Get MATLAB                                 |                                                                                                    |
|                                                                                         | Search Mat                                        | hWorks.com Q                               |                                                                                                    |
| COVID-19 R&D                                                                            |                                                   |                                            | State         Each back for dealed all different         Each format         Each format         Each format           10         1         1         1         1         1         1         1         1         1         1         1         1         1         1         1         1         1         1         1         1         1         1         1         1         1         1         1         1         1         1         1         1         1         1         1         1         1         1         1         1         1         1         1         1         1         1         1         1         1         1         1         1         1         1         1         1         1         1         1         1         1         1         1         1         1         1         1         1         1         1         1         1         1         1         1         1         1         1         1         1         1         1         1         1         1         1         1         1         1         1         1         1         1         1         1         1 <t< th=""></t<>                                                                                                    |
| MATLAB for Artific<br>Design AI models and AI-driven syste<br>Machine Learning Deep Lea | ial Intelligence<br>ems<br>Magnetic Learning      |                                            | A Construction of the second second s |
| MA                                                                                      | TLAB Computational Finance Conferenc              | e 2021 View proceedings                    |                                                                                                    |
| MATLAB*<br>Analyze data, develop algorithms, and                                        | SIMULINK*<br>Run simulations, generate code, and  | R2021b                                     |                                                                                                    |
| create mathematical models Explore MATLAB                                               | test and verify embedded systems Explore Simulink | MATLAB and Simulink See release highlights |                                                                                                    |

Pasul 1: Se accesează site-ul <u>www.mathworks.com</u>

Pasul 2: Se accesează opțiunea de Sign-In (dreapta sus, langa pictograma "Get MATLAB") și se face clic pe link-ul "No account? **Create one!**"

| ••• | 0                                                                                               | a mathworks.com                                                                             | e                    | ů + 88 |
|-----|-------------------------------------------------------------------------------------------------|---------------------------------------------------------------------------------------------|----------------------|--------|
|     | 📣 MathWorks•                                                                                    |                                                                                             |                      |        |
|     | MathWorks Account                                                                               |                                                                                             |                      |        |
|     | Sign in to                                                                                      | your MathWorks Account or create a                                                          | new one.             |        |
|     |                                                                                                 | MathWorks-<br>Email<br>Macourt? Create and<br>By signing in you agree to or privacy policy. |                      |        |
|     | Problems Signing In?<br>FAQ<br>Send us your feedback if you have questions or comments.         |                                                                                             |                      |        |
|     | Tout Center   Trademarks   Prinacy Policy   Preventing Pracy<br>© 1994-2021 The MathWorks, Inc. | r   Application Status                                                                      | And the conversation |        |

Pasul 3: Se completează datele solicitate după cum urmează:

- Pentru cadre didactice și angajați upb: adresa de e-mail instituțională prenume.nume@upb.ro
- Pentru studenți: adresa de e-mail de forma <u>prenume.nume@stud.facultate.upb.ro</u>.

| $\blacksquare \bullet \bullet \bullet = \blacksquare \models \bullet = \langle \bullet , \bullet \rangle_{\mathcal{A}}$ | 0                                                                                                    | a mathworks.com                                                                  | ی                                  | Ů + 88 |
|----------------------------------------------------------------------------------------------------|----------------------------------------------------------------------------------------------------|----------------------------------------------------------------------------------|------------------------------------|--------|
|                                                                                                    | 📣 MathWorks®                                                                                                    |                                                                                  | 0                                  |        |
|                                                                                                    | MathWorks Account                                                                                                  |                                                                                  |                                    |        |
|                                                                                                    | Create MathWor                                                                                                    | ks Account                                                                       |                                    |        |
|                                                                                                    | Email Address                                                                                                    | microderlab@upb.ro                                                               |                                    |        |
|                                                                                                    |                                                                                                    | To access your organization's MATLAB license, use your work or university email. |                                    |        |
|                                                                                                    | Location                                                                                                    | Romania                                                                          |                                    |        |
|                                                                                                    | Which best describes<br>you?                                                                                       | Teacher/researcher in academia                                                   |                                    |        |
|                                                                                                    | Are you at least 13                                                                                                | o Yes ◯ No                                                                       |                                    |        |
|                                                                                                    | years or older?                                                                                                    | Cancel                                                                           |                                    |        |
|                                                                                                    |                                                                                                    |                                                                                  |                                    |        |
|                                                                                                    |                                                                                                    | This site is protected by reCAPTCHA Enterprise and the                           |                                    |        |
|                                                                                                    |                                                                                                    | Google Privacy Policy and Terms of Service apply.                                |                                    |        |
|                                                                                                    |                                                                                                    |                                                                                  |                                    |        |
|                                                                                                    | ( United States                                                                                                    |                                                                                  | 📢 💟 💿 🖬 🔝<br>Join the conversation |        |
|                                                                                                    | Trust Center   Trademarks   Privacy Policy   Preventing Piracy   Application St<br>© 1994-2021 The MathWorks. Inc. | atus                                                                             |                                    |        |
|                                                                                                    |                                                                                                    |                                                                                  |                                    |        |
|                                                                                                    |                                                                                                    |                                                                                  |                                    |        |
|                                                                                                    |                                                                                                    |                                                                                  |                                    |        |
|                                                                                                    |                                                                                                    |                                                                                  |                                    |        |
|                                                                                                    |                                                                                                    |                                                                                  |                                    |        |
|                                                                                                    |                                                                                                    |                                                                                  |                                    |        |
|                                                                                                    |                                                                                                    |                                                                                  |                                    |        |

Pasul 4: Existența unei licente academice de campus este recunoscută automat pe baza domeniului web academic. Se accesează link-ul **"Continue creating profile"**.

| ••• • • | 0 🙂                                                                                            | ≅ mathworks.com                                                                                                    | e                    | ů + 88 |
|---------|------------------------------------------------------------------------------------------------|----------------------------------------------------------------------------------------------------|----------------------|--------|
|         | 📣 MathWorks®                                                                                   |                                                                                                    | 0                    |        |
|         | MathWorks Account                                                                              |                                                                                                    |                      |        |
|         |                                                                                                | Sign in from your university's website to gain<br>access to MATLAB.<br>Based on your email address, you already have access to MATLAB through your<br>inversity.<br>Byo in from Your University's Website |                      |        |
|         | United States Trust Center   Trademarks   Privacy Policy       0 1994 2021 The MathWorks, Inc. | Preventing Pracy   Application Status                                                                                                    | Jon the conversation |        |

|                                                                      |                            |                                                                                                 |   |            | A                        |
|----------------------------------------------------------------------|----------------------------|-------------------------------------------------------------------------------------------------|---|------------|--------------------------|
|                                                                      | U 😐                        | ii mail.upb.ro                                                                                  | e |            | 0 + 8                    |
| 🕲 zimbra                                                             |                            |                                                                                                 |   | 🞇 👻 Search | Q Microderlab UPB        |
| Mail Contacts Calendar Tasks Briefca                                 | se Preferences Verify Ema  | il Ad 🖾                                                                                         |   |            |                          |
| Close Reply Reply to All Forward Archive Delete Verify Email Address | e Not Spam 💮 • 🖉 • Actions |                                                                                                 |   |            | Steven 1 mess            |
| From: (service@account.mathworks.com)                                |                            |                                                                                                 |   |            | December 18, 2021 8:36 A |
| To: microderlab                                                      |                            |                                                                                                 |   |            |                          |
|                                                                      |                            |                                                                                                 |   |            |                          |
|                                                                      |                            | Welcome to MathWorks!                                                                           |   |            |                          |
|                                                                      |                            | To complete your MathWorks Account setup, click Verify email.                                   |   |            |                          |
|                                                                      |                            | Verify email                                                                                    |   |            |                          |
|                                                                      |                            | Alternatively, to verify your email, copy and paste the following link into your browser;       |   |            |                          |
|                                                                      |                            | https://www.mathworks.com/mwaccount/register/verify?id=96eadf0d-9edb-4192-b3ad-<br>9b01e2a42223 |   |            |                          |
|                                                                      |                            | If you did not create this account, contact Support.                                            |   |            |                          |
|                                                                      |                            | MathWorks Customer Service Team                                                                 |   |            |                          |
|                                                                      |                            |                                                                                                 |   |            |                          |
|                                                                      |                            | © 2021 The MathiWorks, Inc.   3 Apple Hill Dr. Natick, MA 01760 USA   +1 508-647-7000           |   |            |                          |
| Reply - Reply to All - Forward - More Actions                        |                            |                                                                                                 |   |            |                          |
|                                                                      |                            |                                                                                                 |   |            |                          |
|                                                                      |                            |                                                                                                 |   |            |                          |
|                                                                      |                            |                                                                                                 |   |            |                          |
|                                                                      |                            |                                                                                                 |   |            |                          |
|                                                                      |                            |                                                                                                 |   |            |                          |
|                                                                      |                            |                                                                                                 |   |            |                          |
|                                                                      |                            |                                                                                                 |   |            |                          |
|                                                                      |                            |                                                                                                 |   |            |                          |
|                                                                      |                            |                                                                                                 |   |            |                          |
|                                                                      |                            |                                                                                                 |   |            |                          |
|                                                                      |                            |                                                                                                 |   |            |                          |
|                                                                      |                            |                                                                                                 |   |            | Chat                     |
|                                                                      |                            |                                                                                                 |   |            |                          |

Pasul 5: Se verifică adresa de e-mail prin link-ul primit în mesajul de confirmare

Pasul 6: Se completează ultimele date solicitate, inclusiv parola dorită, și se accesează contul Mathworks nou creat

| ••• | 0 😐               |                                                                                                    | a mathworks.com                                                                                                    | e. | ů + |
|-----|-------------------|----------------------------------------------------------------------------------------------------|----------------------------------------------------------------------------------------------------|----|-----|
|     | 📣 MathWorks®      |                                                                                                    |                                                                                                    | 0  |     |
|     | MathWorks Account |                                                                                                    |                                                                                                    |    |     |
|     |                   | To finish creating<br>information for m                                                                                    | your profile, provide the following<br>hicroderlab@upb.ro                                                                                                    |    |     |
|     |                   | First Name                                                                                                    | Utilizator                                                                                                    |    |     |
|     |                   | Last Name                                                                                                    | Matlab 🕥                                                                                                    |    |     |
|     |                   | Password                                                                                                    | mibqup-qijSot-1joqm: Strong Password                                                                                                    |    |     |
|     |                   | Password Confirmation                                                                                                    | mibqup-qijSot-1joqm: Strong Password                                                                                                    |    |     |
|     |                   | What describes your role?                                                                                                  | Educator, Researcher (College, University)                                                                                                    |    |     |
|     |                   | Department                                                                                                    | Electrical and Computer Engineering \$                                                                                                    |    |     |
|     |                   | LINK YOUR ACCO<br>If you have MATLAB aire<br>What will this allow met<br>Activation Key or<br>License Number<br>(Optional) | URI TO A LICENSE<br>add, enter your activation key or license number here.<br>o do?<br>Type license' at the MATLAB prompt to get your<br>license number or get an activation key from your<br>MATLAB administrator. |    |     |
|     |                   | Help<br>Questions about produc<br>9 Yest Have a Sales Rep<br>Technical problems or q<br>9 Yest Direct me to the            | t pricing, or figuring out what you need?<br>presentative contact me.<br>uestions about your account?<br>Contact Support page.                                                                                      |    |     |
|     |                   |                                                                                                    | I accept the Online Services Agreement Create                                                                                                    |    |     |

Pasul 6: La accesarea contului va fi afișat link-ul de descarcăre al kit-ului de instalare corespunzator platformei dorite

| $\bullet \bullet \bullet  \Box \models \leftarrow < \Box > \Box$                 | Ū                                                                           | a mathworks.com                                         | ٢                                    | ů + 8 |
|----------------------------------------------------------------------------------|-----------------------------------------------------------------------------|---------------------------------------------------------|--------------------------------------|-------|
|                                                                                  | 📣 MathWorks                                                                 | *                                                       |                                      |       |
|                                                                                  | Downloads                                                                   |                                                         | My Account<br>My Community Profile   |       |
|                                                                                  | FAQ Installation and Lice                                                   | nsing Help                                              | Link License<br>Sign Out             |       |
|                                                                                  | Select Release                                                              | R2021b                                                  | About R2021b<br>Latest Features      |       |
| <ul> <li>Kotakis</li> <li>Kotakis</li> <li>Kotakis</li> <li>Show More</li> </ul> | Get MATLAB and Simulink Products                                            | Release Notes<br>System Requirements                    |                                      |       |
|                                                                                  | Download for macOS<br>(13 M8)<br>Includes R02010 (Jobate 1<br>(12 Nov 2021) |                                                         |                                      |       |
|                                                                                  |                                                                             |                                                         |                                      |       |
|                                                                                  |                                                                             |                                                         |                                      |       |
|                                                                                  |                                                                             |                                                         |                                      |       |
|                                                                                  | United States  Trust Center   Trademarks                                    | Privacy Policy   Preventing Piracy   Application Status | 😯 🔽 😳 💶 🕅 🔯<br>Join the conversation |       |
|                                                                                  | © 1994-2021 The MathWork                                                    | is, Inc.                                                |                                      |       |
|                                                                                  |                                                                             |                                                         |                                      |       |
|                                                                                  |                                                                             |                                                         |                                      |       |
|                                                                                  |                                                                             |                                                         |                                      |       |
|                                                                                  |                                                                             |                                                         |                                      |       |

Pasul 7: Se lansează local installer-ul Matlab și odată cu introducerea credențialelor de acces licența este preluată automat prin serverele de licențiere Mathworks

|        | MathWorks Product Installer                    |                      |
|--------|------------------------------------------------|----------------------|
| R2021b |                                                | Advanced Options   ? |
|        |                                                |                      |
|        |                                                |                      |
|        | MathWorks*                                     |                      |
|        | Email                                          |                      |
|        | No account? Create one!                        |                      |
|        | By signing in you agree to our privacy policy. |                      |
|        | _                                              | _                    |
|        | Ne                                             | xt                   |
|        |                                                |                      |
|        |                                                |                      |
|        |                                                |                      |
|        |                                                |                      |
|        |                                                |                      |
|        |                                                |                      |

## OPȚIONAL:

- Licența activă, inclusiv lista de module suplimentare disponibile, poate fi vizualizată în contul Mathworks, meniul **Licenses**:

| ••• | 0 😐                                            | ii ma                               | thworks.com     | e        |                       | ĉ. | + 88 |
|-----|------------------------------------------------|-------------------------------------|-----------------|----------|-----------------------|----|------|
|     | 📣 MathWorks®                                   |                                     |                 |          | •                     |    |      |
|     | License Center                                 |                                     |                 |          |                       |    |      |
|     | Licenses Trials                                |                                     |                 |          | Contact support       |    |      |
|     | Select a License                               |                                     |                 |          | Link a License        |    |      |
|     | License 🗸                                      | License Label $\oplus$              | Option $($      | Use o    |                       |    |      |
|     | 41055472                                       | MATLAB (Individual)                 | Total Headcount | Academic |                       |    |      |
|     |                                                |                                     |                 |          |                       |    |      |
|     |                                                |                                     |                 |          |                       |    |      |
|     |                                                |                                     |                 |          |                       |    |      |
|     |                                                |                                     |                 |          |                       |    |      |
|     |                                                |                                     |                 |          |                       |    |      |
|     |                                                |                                     |                 |          |                       |    |      |
|     |                                                |                                     |                 |          |                       |    |      |
|     |                                                |                                     |                 |          |                       |    |      |
|     | ( United States                                |                                     |                 |          | () 💟 💿 💶 🛅 🔯          |    |      |
|     | Trust Center   Trademarks   Privacy Policy   F | reventing Piracy Application Status |                 |          | Join the conversation |    |      |
|     | © 1994-2021 The MathWorks, Inc.                |                                     |                 |          |                       |    |      |
|     |                                                |                                     |                 |          |                       |    |      |
|     |                                                |                                     |                 |          |                       |    |      |
|     |                                                |                                     |                 |          |                       |    |      |
|     |                                                |                                     |                 |          |                       |    |      |
|     |                                                |                                     |                 |          |                       |    |      |
|     |                                                |                                     |                 |          |                       |    |      |

| 0 😐                                      | ≅ mathworks.com                                        | c                                                     | ů + 88 |
|------------------------------------------|--------------------------------------------------------|-------------------------------------------------------|--------|
| 📣 MathWorks•                             |                                                        |                                                       |        |
| License Center                           |                                                        |                                                       |        |
| Licenses Trials                          |                                                        | 📞 Contact support                                     |        |
| License: 41055472<br>MATLAB (Individual) | Use-Option: Academic - Total Headcount<br>Term: Annual | Master License: 31597804<br>MATLAB Online: Access Now |        |
| Manage Products Install an               | tivate Contact Administrator(s)                        |                                                       |        |
|                                          |                                                        | Download                                              |        |
| Product                                  |                                                        |                                                       |        |
| MATLAB                                   |                                                        |                                                       |        |
| Simulink                                 |                                                        |                                                       |        |
| 5G Toolbox                               |                                                        |                                                       |        |
| AUTOSAR Blockset                         |                                                        |                                                       |        |
| Aerospace Blockset                       |                                                        |                                                       |        |
| Aerospace Toolbox                        |                                                        |                                                       |        |
| Antenna Toolbox                          |                                                        |                                                       |        |
| Audio Toolbox                            |                                                        |                                                       |        |
| Automated Driving Toolbox                |                                                        |                                                       |        |
| Bioinformatics Toolbox                   |                                                        |                                                       |        |
| Communications Toolbox                   |                                                        |                                                       |        |
| Computer Vision Toolbox                  |                                                        |                                                       |        |
| Control System Toolbox                   |                                                        |                                                       |        |
| Curve Fitting Toolbox                    |                                                        |                                                       |        |
| DDS Blockset                             |                                                        |                                                       |        |
| DSP System Toolbox                       |                                                        |                                                       |        |
| Data Acquisition Toolbox                 |                                                        |                                                       |        |
| Database Toolbox                         |                                                        |                                                       |        |
| Datafeed Toolbox                         |                                                        |                                                       |        |
| Deep Learning HDL Toolbox                |                                                        |                                                       |        |
| Deep Learning Toolbox                    |                                                        |                                                       |        |
| Econometrics Toolbox                     |                                                        |                                                       |        |
| Embedded Coder                           |                                                        |                                                       |        |
| Filter Design HDL Coder                  |                                                        |                                                       |        |
| Financial Instruments Toolbox            |                                                        |                                                       |        |

Produsele Mathworks disponibile pot fi accesate şi in browser prin opţiunea
 MATLAB Online: Access Now > Open MATLAB Online din contul de utilizator

| ••• | 0 👜 🗰 mathworks.com                                                                                                    | e e                                                                                                    | Å + 88 |
|-----|----------------------------------------------------------------------------------------------------|----------------------------------------------------------------------------------------------------|--------|
|     | ✓ MathWorks <sup>∗</sup>                                                                                                    | ۵                                                                                                    |        |
|     | License Center                                                                                                    |                                                                                                    |        |
|     | Licenses Trials                                                                                                    | 🐛 Contact support                                                                                                    |        |
|     | License: 41055472 Use-Opti<br>MATLAB (Individual) Term: An                                                                                                    | ion: Academic - Total Headcount Master License: 31597804<br>mual MATLAB Online: Access Now                                               |        |
|     | Manage Products Install and Activate Contact Administrator(s)                                                                                                    |                                                                                                    |        |
|     | Install and Activate Software on a Computer                                                                                                    | RELATED TASKS                                                                                                    |        |
|     | Recommended Method                                                                                                    | HAVING TROUBLE?                                                                                                    |        |
|     | STEP 1         Download the installer to the computer you want to activate.           STEP 2         While connected to the internet, run the installer to download your product files and activate. | How do Lactivate MATLAB without an internet connection?<br>How do Lresolve the error: "Unable to locate required installation<br>files?" |        |
|     | Download Installer                                                                                                    |                                                                                                    |        |
|     | United States Tour Center   Taskmarks   Privacy Poley   Preventing Pricey   Application Status 0 1994-3221 The MathWorks, Inc.                                                                       | e i i i i i i i i i i i i i i i i i i i                                                                                                  |        |

|                 | 0                                                                                                    | # matlab.mathworks.com                                              | e                                              | ⊕ <sup>≜</sup> + ∞ |
|-----------------|----------------------------------------------------------------------------------------------------|---------------------------------------------------------------------|------------------------------------------------|--------------------|
| 🖸 MATLAB        |                                                                                                    |                                                                     | Search Help Ce                                 | nter Q 🐽 🏭         |
| Get Help        | >> Open MATLAB Online                                                                                          |                                                                     | 📮 Install MATLAB on your o                     | computer           |
| ? Help Center   |                                                                                                    |                                                                     |                                                |                    |
| Answers         | Recent: Files   Folders                                                                                        |                                                                     |                                                |                    |
| S File Exchange |                                                                                                    |                                                                     |                                                |                    |
| Videos          |                                                                                                    |                                                                     |                                                |                    |
|                 |                                                                                                    | There is currently no recent work in your MATLAB Drive. Open MATLAB | 3 Online to add files.                         |                    |
| Learn           |                                                                                                    |                                                                     |                                                |                    |
| Online Training |                                                                                                    |                                                                     | Vie                                            | ew all files       |
| 🕵 Cody          | Online Training                                                                                                |                                                                     |                                                |                    |
| ≓∕ Bogs         | MATLAB Ovramp<br>Utilinited Access<br>Start<br>View more *                                                     | Simulink Oncump<br>Unimited Access<br>Start                         | Arta Fundamenta<br>Brand State States<br>State | all courses        |
|                 | Paterts   Trademaka   Pinacy Palcy   Perverting Pizacy   Application Status<br>© 1984-2021 The MathYlock, Inc. |                                                                     |                                                |                    |

|                                                                                                    |                                                                                                    | 0                                                 | a matlab.mathworks.com                                                               | e)                                                        | ⊕ Å + 88                           |
|----------------------------------------------------------------------------------------------------|----------------------------------------------------------------------------------------------------|---------------------------------------------------|--------------------------------------------------------------------------------------|-----------------------------------------------------------|------------------------------------|
| • Workspace       • Workspace                                                                                                    | HOME PLOTS APPS                                                                                                    |                                                   |                                                                                      |                                                           | earch Documentation Q Utilizator - |
| Winterplane         Name to MULCADP See resources to Centrag Sanda.         X           Marking See 100         X         X                                                                                                    | Image: New New New New Open          Yu Uplead         Image: Open          Yu Uplead         Image: Open          Image: Open          Im | Lenport Save  VARIABLE VARIABLE                   | Clear<br>ommads<br>Simulink Layout III Parallel Add-Ons Help<br>Simulink Environment | E3 Community<br>∲ Feedback<br>20 Learn MATAB<br>RESOURCES | Ā                                  |
| Weinstein         Weinstein         Weinstein         >         >         >         >         >         >         >         >         >         >         >         >         >         >         >         >         >         >         >         >         >         >         >         >         >         >         >         >         >         >         >         >         >         >         >         >         >         >         >         >         >         >         >         >         >         >         >         >         >         >         >         >         >         >         >         >         >         >         >         >         >         >         >         >         >         >         >         >         >         >         >         >         >         >         >         >         >         >         >         >         >         >         >         >         >         >         >         >         >         >         >         >         >         >         >         >         >         >         >         >         >         >         > <th>Current Folder</th> <th>0</th> <th></th> <th></th> <th></th>                                                                                                    | Current Folder                                                                                                    | 0                                                 |                                                                                      |                                                           |                                    |
| * Workspoo       0         * Workspoo       0         Base       100 m         * Note       8 m                                                                                                    | Name A                                                                                                    | New to MATLAB? See resources for Getting Started. |                                                                                      |                                                           | ×                                  |
| <ul> <li>Workgace</li> <li>Workgace</li></ul> | C Published (my she)                                                                                                    | <pre>~ &gt; disp("mello vorld")</pre>             |                                                                                      |                                                           |                                    |
| I Rame Value I Rae Cass                                                                                                    |                                                                                                    | 0                                                 |                                                                                      |                                                           |                                    |
|                                                                                                    | II Name II Value II Size II Class                                                                                                    |                                                   |                                                                                      |                                                           |                                    |
|                                                                                                    |                                                                                                    |                                                   |                                                                                      |                                                           |                                    |
|                                                                                                    | S                                                                                                    |                                                   |                                                                                      |                                                           |                                    |

 Există și optiunea accesării serviciului MATLAB în Cloud prin aplicațiile mobile pentru iOS și Android <u>https://www.mathworks.com/products/matlab-mobile.html</u>, cu autentificare prin contul Mathworks

| 📲 Digi.Mobil RO 🗢                                                      | 09:03       | 1                | 7 Q 💼             | II Digi.Mobil RO | <del>?</del> 08 | 3:40 |   | ğ 📢          |
|------------------------------------------------------------------------|-------------|------------------|-------------------|------------------|-----------------|------|---|--------------|
| Căutare                                                                |             |                  |                   | ≡                |                 |      | Ę |              |
|                                                                        | MATLA       | B Mobile         |                   | >> a=1           |                 |      |   |              |
|                                                                        | MathWorks   |                  |                   | a =              |                 |      |   |              |
|                                                                        | DESCHID     | ŢI               | Û                 | 1                |                 |      |   |              |
| 2 EVALUĂRI                                                             | VÂRSTĂ      | CATEGORIE        | DEZ               | >> v=1:10        |                 |      |   |              |
| 3,0                                                                    | 4+          | (11)             |                   | V =              |                 |      |   |              |
| ***                                                                    | ani         | Afaceri          | Ma                | Columns 1 t      | through 6       |      |   |              |
| Noutăți                                                                |             | Istoric ver      | siuni             | 1 2              | 3               | 4    | 5 | 6            |
| Versiunea 8.6                                                          |             | acum 2           | 2 Iuni            | Columns 7 1      | through 1       | 0    |   |              |
| - Access files fro                                                     | m MATLAB Dr | ive in your File | es                | 7 8              | 9               | 10   |   |              |
| app<br>- Support for iOS                                               | 5 15        | mai n            | nulte             |                  |                 |      |   |              |
|                                                                        |             |                  |                   | >> plot(v)       |                 |      |   |              |
| Previzualiza                                                           | are         |                  |                   |                  |                 |      |   | 50<br>8<br>6 |
| No SIM 중 3:18 1                                                        | PM 68%      | No SM 중          | 3:19 PM           | 1                |                 |      |   | 4 2 0        |
| ⇒ sytts x y                                                            | 49 N        | Done             | Sh                | -<br>K           |                 |      |   |              |
| <pre>&gt;&gt; fsurf(sin(x)+sin(y)-<br/>(x^2+y^2)/20,'ShowContour</pre> | rs','on')   |                  | Figure 2: Line_Pi | Fatas            |                 |      |   |              |
|                                                                        | -           | 300 M            | orse Signa        | >> Enter com     | mand her        | 9    |   |              |
|                                                                        |             | + 5ar            | mmon Mapping      |                  |                 |      |   |              |
|                                                                        |             |                  | Q                 |                  |                 |      |   |              |
| Astăzi Jocuri                                                          | Aplicații   | Arcade (         | Căutare           |                  |                 |      |   |              |